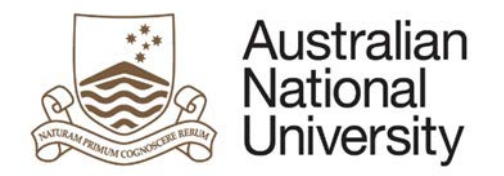

# Student Guide How to access eForms from ISIS

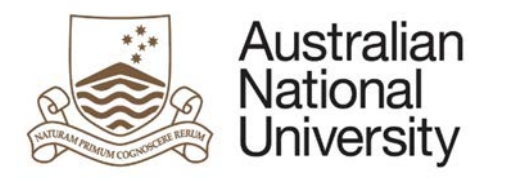

# Contents

| 1 | Stud | dent eForms                                                                        | 3   |
|---|------|------------------------------------------------------------------------------------|-----|
| 2 | HDF  | R Milestones                                                                       | 3   |
|   | 2.1  | Begin a new HDR Milestone Report eForm                                             | 3   |
|   | 2.2  | Continue editing a saved eForm or to provide more information when it is requested | 4   |
|   | 2.3  | Tracking the status of your Milestone eform                                        | 6   |
| 3 | Mar  | nage My Degree (including Special Considerations and Deferred Exams)               | 7   |
|   | 3.1  | Begin a new MMD eForm                                                              | 7   |
|   | 3.2  | Update an eForm when more information is requested                                 | 9   |
|   | 3.3  | Cancel a submitted eForm                                                           | 10  |
|   | 3.4  | Tracking the status of your MMD eform                                              | .11 |

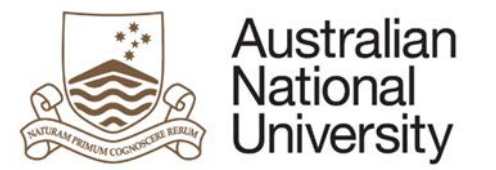

## 1 Student eForms

All Student eForms are accessed via ISIS, your Uni ID will be used to automatically access and populate the selected form. For additional information on navigating a particular eForm please refer to the eForm guides available from <a href="http://www.anu.edu.au/students/program-administration/program-management/student-administration-eforms">http://www.anu.edu.au/students/program-administration/program-management/student-administration-eforms</a>

## 2 HDR Milestones

#### 2.1 Begin a new HDR Milestone Report eForm

#### 1. Navigate to ISIS > Research > Research Reports.

| Australian<br>National<br>University<br>Favourites Main Menu<br>Search Menu:                                      | ⊗<br>◆                                                                                                    |                                                                 | Student Home                                                                                                    |
|----------------------------------------------------------------------------------------------------|----------------------------------------------------------------------------------------------------|-----------------------------------------------------------------|----------------------------------------------------------------------------------------------------|
| <ul> <li>□ ISIS</li> <li>□ WHS Incident Notification</li> <li>□ PeopleTools</li> <li>□ Change Password</li> </ul> | <ul> <li>Personal Details</li> <li>Academic Records</li> <li>Degree Management</li> <li>Account Details</li> <li>Enrolment</li> <li>Graduation</li> <li>Research</li> <li>Messages</li> </ul> | Research Candidature<br>Research Reports<br>Scholarship Details | Please Note: If you have success<br>census date has passed. Until the<br>Use the Main Menu to navigate the<br>your fees and invoices, access yo<br>to both ISIS and your ANU Studer<br>the University will cc<br>most common menu<br>add/drop/swap) cou<br>concentent solutions: ISIS > Acad<br>To check the fees you have outs<br>To make a payment through ISIS<br>To submit a HELP request form<br>Account Details > eCAF<br>To see a record of successfully s<br>History |

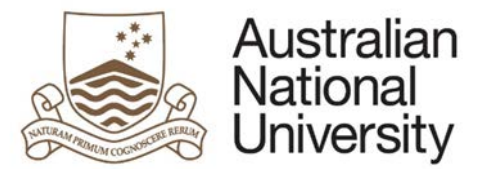

2. Click the Begin eForm hyperlink to start your application.

| Australian<br>National<br>University                                                                                                    |                                                                                                    |                                                                                                    |                                                                                                    |                |                                                                                                    |  |  |  |  |  |
|----------------------------------------------------------------------------------------------------|----------------------------------------------------------------------------------------------------|----------------------------------------------------------------------------------------------------|----------------------------------------------------------------------------------------------------|----------------|----------------------------------------------------------------------------------------------------|--|--|--|--|--|
| Favourites Main Menu > ISIS >                                                                                                    | Research > Research Reports                                                                                                    |                                                                                                    |                                                                                                    |                |                                                                                                    |  |  |  |  |  |
| Research Report                                                                                                    |                                                                                                    |                                                                                                    |                                                                                                    |                |                                                                                                    |  |  |  |  |  |
| This page displays the current information held on the each Research Candidate's Milestones. The Academic<br>Program, Report type, Due Date and Date completed are all displayed. Candidates should note: if these details are not correct, the Research School, Centre or Faculty should be<br>contacted.                                                                                                    |                                                                                                    |                                                                                                    |                                                                                                    |                |                                                                                                    |  |  |  |  |  |
| Research Career                                                                                                    |                                                                                                    |                                                                                                    |                                                                                                    |                |                                                                                                    |  |  |  |  |  |
|                                                                                                    |                                                                                                    |                                                                                                    |                                                                                                    |                |                                                                                                    |  |  |  |  |  |
| Program                                                                                                    | Report                                                                                                    | Due Date                                                                                                    | Status                                                                                                    | Date Completed | eForm                                                                                                    |  |  |  |  |  |
| Program<br>9552 - PhD Arts & Social Sciences                                                                                                    | Report<br>Research Integrity Training                                                                                                    | Due Date<br>28/11/2018                                                                                                    | Status<br>Not Completed                                                                                                    | Date Completed | eForm<br>Begin eForm                                                                                                    |  |  |  |  |  |
| Program<br>9552 - PhD Arts & Social Sciences<br>9552 - PhD Arts & Social Sciences                                                                                                    | Report<br>Research Integrity Training<br>Supplementary Review                                                                                                    | Due Date<br>28/11/2018<br>27/11/2018                                                                                                    | Status<br>Not Completed<br>Not Completed                                                                                                   | Date Completed | eForm Begin eForm Begin eForm                                                                                                    |  |  |  |  |  |
| Program<br>9552 - PhD Arts & Social Sciences<br>9552 - PhD Arts & Social Sciences<br>9552 - PhD Arts & Social Sciences                                                                                                    | Report<br>Research Integrity Training<br>Supplementary Review<br>Annual Report and Plan                                                                                                    | Due Date           28/11/2018           27/11/2018           27/11/2018                                                                                            | Status Not Completed Not Completed Not Completed                                                                                           | Date Completed | eForm<br>Begin eForm<br>Begin eForm<br>Begin eForm                                                                                                    |  |  |  |  |  |
| Program<br>9552 - PhD Arts & Social Sciences<br>9552 - PhD Arts & Social Sciences<br>9552 - PhD Arts & Social Sciences<br>9552 - PhD Arts & Social Sciences                                                                                                    | Report<br>Research Integrity Training<br>Supplementary Review<br>Annual Report and Plan<br>Annual Report 5th Year (P/T)                                                                                                    | Due Date           28/11/2018           27/11/2018           27/11/2018           28/11/2017                                                                       | Status           Not Completed           Not Completed           Not Completed           Not Completed           Not Completed             | Date Completed | eForm<br>Begin eForm<br>Begin eForm<br>Begin eForm<br>Begin eForm                                                                                         |  |  |  |  |  |
| Program<br>9552 - PhD Arts & Social Sciences<br>9552 - PhD Arts & Social Sciences<br>9552 - PhD Arts & Social Sciences<br>9552 - PhD Arts & Social Sciences                                                                                                    | Report<br>Research Integrity Training<br>Supplementary Review<br>Annual Report and Plan<br>Annual Report 5th Year (P/T)<br>Annual Report 4th Year                                                                                                    | Due Date           28/11/2018           27/11/2018           27/11/2018           28/11/2017           28/11/2017                                                  | Status Not Completed Not Completed Not Completed Not Completed Not Completed In Progress                                                   | Date Completed | eForm<br>Begin eForm<br>Begin eForm<br>Begin eForm<br>Begin eForm<br>Update                                                                               |  |  |  |  |  |
| Program<br>9552 - PhD Arts & Social Sciences<br>9552 - PhD Arts & Social Sciences<br>9552 - PhD Arts & Social Sciences<br>9552 - PhD Arts & Social Sciences<br>9552 - PhD Arts & Social Sciences<br>9552 - PhD Arts & Social Sciences                                                                                                    | Report           Research Integrity Training           Supplementary Review           Annual Report and Plan           Annual Report 5th Year (P/T)           Annual Report 4th Year           Oral Presentation                                                                                                    | Due Date           28/11/2018           27/11/2018           27/11/2018           28/11/2017           27/11/2017           18/07/2016                             | Status Not Completed Not Completed Not Completed Not Completed In Progress Not Completed                                                   | Date Completed | eForm<br>Begin eForm<br>Begin eForm<br>Begin eForm<br>Update<br>Begin eForm                                                                               |  |  |  |  |  |
| Program<br>9552 - PhD Arts & Social Sciences<br>9552 - PhD Arts & Social Sciences<br>9552 - PhD Arts & Social Sciences<br>9552 - PhD Arts & Social Sciences<br>9552 - PhD Arts & Social Sciences<br>9552 - PhD Arts & Social Sciences<br>9552 - PhD Arts & Social Sciences                                                                                                    | Report           Research Integrity Training           Supplementary Review           Annual Report and Plan           Annual Report 5th Year (P/T)           Annual Report 4th Year           Oral Presentation           Supplementary Review                                                                                                    | Due Date<br>28/11/2018<br>27/11/2018<br>27/11/2018<br>28/11/2017<br>27/11/2017<br>18/07/2016<br>30/06/2016                                                         | Status<br>Not Completed<br>Not Completed<br>Not Completed<br>In Progress<br>Not Completed<br>Not Completed                                 | Date Completed | eForm<br>Begin eForm<br>Begin eForm<br>Begin eForm<br>Update<br>Begin eForm<br>Begin eForm<br>Begin eForm                                                 |  |  |  |  |  |
| Program<br>9552 - PhD Arts & Social Sciences<br>9552 - PhD Arts & Social Sciences<br>9552 - PhD Arts & Social Sciences<br>9552 - PhD Arts & Social Sciences<br>9552 - PhD Arts & Social Sciences<br>9552 - PhD Arts & Social Sciences<br>9552 - PhD Arts & Social Sciences<br>9552 - PhD Arts & Social Sciences<br>9552 - PhD Arts & Social Sciences<br>9552 - PhD Arts & Social Sciences                                                                                                    | Report           Research Integrity Training           Supplementary Review           Annual Report and Plan           Annual Report 5th Year (P/T)           Annual Report 4th Year           Oral Presentation           Supplementary Review           Annual Report 3d Year                                                                                                    | Due Date<br>28/11/2018<br>27/11/2018<br>27/11/2018<br>28/11/2017<br>28/11/2017<br>18/07/2016<br>30/06/2016<br>27/11/2015                                           | Status<br>Not Completed<br>Not Completed<br>Not Completed<br>In Progress<br>Not Completed<br>Not Completed<br>Completed                    | Date Completed | eForm<br>Beain eForm<br>Beain eForm<br>Beain eForm<br>Update<br>Beain eForm<br>Beain eForm<br>Complete                                                    |  |  |  |  |  |
| Program           9552 - PhD Arts & Social Sciences           9552 - PhD Arts & Social Sciences                                                                                                    | Report           Research Integrity Training           Supplementary Review           Annual Report and Plan           Annual Report 5th Year (P/T)           Annual Report 4th Year           Oral Presentation           Supplementary Review           Annual Report 3rd Year           Annual Report 2rd Year                                                                   | Due Date<br>28/11/2018<br>27/11/2018<br>27/11/2018<br>28/11/2017<br>28/11/2017<br>18/07/2016<br>30/06/2016<br>27/11/2015<br>27/11/2014                             | Status Not Completed Not Completed Not Completed Not Completed In Progress Not Completed Not Completed Completed Completed Completed       | Date Completed | eForm<br>Begin eForm<br>Begin eForm<br>Begin eForm<br>Update<br>Begin eForm<br>Begin eForm<br>Complete<br>Complete                                        |  |  |  |  |  |
| Program           9552 - PhD Arts & Social Sciences           9552 - PhD Arts & Social Sciences                                             | Report         Research Integrity Training         Supplementary Review         Annual Report and Plan         Annual Report 5th Year (P/T)         Annual Report 4th Year         Oral Presentation         Supplementary Review         Annual Report 3rd Year         Annual Report 2nd Year         Thesis Proposal Review                                                      | Due Date<br>28/11/2018<br>27/11/2018<br>27/11/2018<br>28/11/2017<br>27/11/2017<br>18/07/2016<br>30/06/2016<br>27/11/2015<br>27/11/2014<br>27/11/2013               | Status Not Completed Not Completed Not Completed In Progress Not Completed Not Completed Completed Completed Completed Completed           | Date Completed | eForm<br>Begin eForm<br>Begin eForm<br>Begin eForm<br>Update<br>Begin eForm<br>Begin eForm<br>Begin eForm<br>Complete<br>Complete                         |  |  |  |  |  |
| Program           9552 - PhD Arts & Social Sciences           9552 - PhD Arts & Social Sciences | Report           Research Integrity Training           Supplementary Review           Annual Report and Plan           Annual Report 5th Year (P/T)           Annual Report 4th Year           Oral Presentation           Supplementary Review           Annual Report 3rd Year           Annual Report 3rd Year           Thesis Proposal Review           Annual Report 1st Year | Due Date<br>28/11/2018<br>27/11/2018<br>27/11/2018<br>28/11/2017<br>27/11/2017<br>18/07/2016<br>30/06/2016<br>27/11/2015<br>27/11/2015<br>27/11/2013<br>27/11/2013 | Status Not Completed Not Completed Not Completed In Progress Not Completed Not Completed Completed Completed Completed Completed Completed | Date Completed | eForm<br>Begin eForm<br>Begin eForm<br>Begin eForm<br>Update<br>Begin eForm<br>Begin eForm<br>Begin eForm<br>Complete<br>Complete<br>Complete<br>Complete |  |  |  |  |  |

2.2 Continue editing a saved eForm or to provide more information when it is requested

#### 1. Navigate to ISIS > Research > Research Reports.

| Australian<br>National<br>University                                                                              |                                                                                                    |                                                                 |                                                                                                    |
|----------------------------------------------------------------------------------------------------|----------------------------------------------------------------------------------------------------|-----------------------------------------------------------------|----------------------------------------------------------------------------------------------------|
|                                                                                                    | ≫_                                                                                                    |                                                                 | Student Home                                                                                                    |
| <ul> <li>☐ ISIS</li> <li>☐ WHS Incident Notification</li> <li>☐ PeopleTools</li> <li>☐ Change Password</li> </ul> | <ul> <li>Personal Details</li> <li>Academic Records</li> <li>Degree Management</li> <li>Account Details</li> <li>Enrolment</li> <li>Graduation</li> <li>Research</li> <li>Messages</li> </ul> | Research Candidature<br>Research Reports<br>Scholarship Details | Please Note: If you have success census date has passed. Until the Use the Main Menu to navigate the your fees and invoices, access yo to both ISIS and your ANU Studer the University will comost common menu add/drop/swap) cou add/drop/swap) cou concertencesion)         To find your results: ISIS > Acad To check the fees you have outs To make a payment through ISIS To submit a HELP request form Account Details > eCAF         To see a record of successfully substance         For further assistance with navigate |

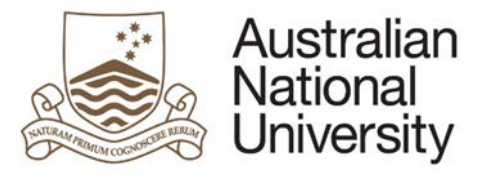

Australian National University

#### 2. Click the Update hyperlink to edit the eForm

| avourites Main Menu > ISIS >                                                                                                    | Research > Research Reports  |            |               |                |             |  |  |  |  |  |
|----------------------------------------------------------------------------------------------------|------------------------------|------------|---------------|----------------|-------------|--|--|--|--|--|
| Research Report                                                                                                    |                              |            |               |                |             |  |  |  |  |  |
| This page displays the current information held on the each Research Candidate's Milestones. The Academic<br>Program, Report type, Due Date and Date completed are all displayed.<br>Candidates should note: if these details are not correct, the Research School, Centre or Faculty should be |                              |            |               |                |             |  |  |  |  |  |
| contacted.<br>Research Career                                                                                                    |                              |            |               |                |             |  |  |  |  |  |
| Program                                                                                                    | Report                       | Due Date   | Status        | Date Completed | eForm       |  |  |  |  |  |
| 9552 - PhD Arts & Social Sciences                                                                                                    | Research Integrity Training  | 28/11/2018 | Not Completed |                | Begin eForm |  |  |  |  |  |
| 9552 - PhD Arts & Social Sciences                                                                                                    | Supplementary Review         | 27/11/2018 | Not Completed |                | Begin eForm |  |  |  |  |  |
| 9552 - PhD Arts & Social Sciences                                                                                                    | Annual Report and Plan       | 27/11/2018 | Not Completed |                | Begin eForm |  |  |  |  |  |
| 9552 - PhD Arts & Social Sciences                                                                                                    | Annual Report 5th Year (P/T) | 28/11/2017 | Not Completed |                | Begin eForp |  |  |  |  |  |
| 9552 - PhD Arts & Social Sciences                                                                                                    | Annual Report 4th Year       | 27/11/2017 | In Progress   |                | Update      |  |  |  |  |  |
| 9552 - PhD Arts & Social Sciences                                                                                                    | Oral Presentation            | 18/07/2016 | Not Completed |                | Begin eForm |  |  |  |  |  |
| 9552 - PhD Arts & Social Sciences                                                                                                    | Supplementary Review         | 30/06/2016 | Not Completed |                | Begin eForm |  |  |  |  |  |
| 9552 - PhD Arts & Social Sciences                                                                                                    | Annual Report 3rd Year       | 27/11/2015 | Completed     | 16/11/2015     | Complete    |  |  |  |  |  |
| 9552 - PhD Arts & Social Sciences                                                                                                    | Annual Report 2nd Year       | 27/11/2014 | Completed     | 15/12/2014     | Complete    |  |  |  |  |  |
| 9552 - PhD Arts & Social Sciences                                                                                                    | Thesis Proposal Review       | 27/11/2013 | Completed     | 05/09/2014     | Complete    |  |  |  |  |  |
| 9552 - PhD Arts & Social Sciences                                                                                                    | Annual Report 1st Year       | 27/11/2013 | Completed     | 10/03/2014     | Complete    |  |  |  |  |  |
| 18/05/2013 Complete 05/17/2013 Complete                                                                                                    |                              |            |               |                |             |  |  |  |  |  |

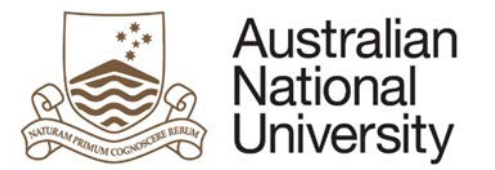

#### 2.3 Tracking the status of your Milestone eform

You can track your eform in the Status column.

| Australian<br>National<br>University                                                              |                                                                            |                                        |                                     |                                        |                                  |   |  |  |  |
|---------------------------------------------------------------------------------------------------|----------------------------------------------------------------------------|----------------------------------------|-------------------------------------|----------------------------------------|----------------------------------|---|--|--|--|
| Favourites Main Menu > 1515 > R                                                                   | esearch > Research Reports                                                 |                                        |                                     |                                        |                                  |   |  |  |  |
| Research Report                                                                                   |                                                                            |                                        |                                     |                                        |                                  |   |  |  |  |
|                                                                                                   |                                                                            |                                        |                                     |                                        |                                  |   |  |  |  |
| This page displays the current informatio                                                         | n held on the each Research Candidate's                                    | Milestones. The Acader                 | nic                                 |                                        |                                  |   |  |  |  |
| Trogram, Report type, Due Date and Dat                                                            | le completeu are an uisplayeu.                                             |                                        |                                     |                                        |                                  |   |  |  |  |
| Candidates should note: if these details<br>contacted                                             | are not correct, the Research School, Cer                                  | ntre or Faculty should be              |                                     |                                        |                                  |   |  |  |  |
| contacted.                                                                                        |                                                                            |                                        |                                     |                                        |                                  |   |  |  |  |
| Research Career                                                                                   |                                                                            |                                        |                                     |                                        |                                  |   |  |  |  |
| Program                                                                                           | Report                                                                     | Due Date                               | Status                              | Date Completed                         | eForm                            |   |  |  |  |
| 9552 - PhD Arts & Social Sciences                                                                 | Research Integrity Training                                                | 28/11/2018                             | Not Completed                       |                                        | Begin eForm                      |   |  |  |  |
| 9552 - PhD Arts & Social Sciences                                                                 | Supplementary Review                                                       | 27/11/2018                             | Not Completed                       |                                        | Begin eForm                      |   |  |  |  |
| 9552 - PhD Arts & Social Sciences                                                                 | Annual Report and Plan                                                     | 27/11/2018                             | Not Completed                       |                                        | Begin eForm                      |   |  |  |  |
| 9552 - PhD Arts & Social Sciences                                                                 | Annual Report 5th Year (P/T)                                               | 28/11/2017                             | Not Completed                       |                                        | Begin eForm                      |   |  |  |  |
| 9552 - PhD Arts & Social Sciences                                                                 | Annual Report 4th Year                                                     | 27/11/2017                             | In Progress                         |                                        | <u>Update</u>                    |   |  |  |  |
| 9552 - PhD Arts & Social Sciences                                                                 | Oral Presentation                                                          | 18/07/2016                             | Not Completed                       |                                        | Begin eForm                      |   |  |  |  |
| 9552 - PhD Arts & Social Sciences                                                                 | Supplementary Review                                                       | 30/06/2016                             | Not Completed                       |                                        | Begin eForm                      |   |  |  |  |
| 9552 - PhD Arts & Social Sciences                                                                 | Annual Report 3rd Year                                                     | 27/11/2015                             | Completed                           | 16/11/2015                             | Complete                         |   |  |  |  |
| 9552 - PhD Arts & Social Sciences                                                                 |                                                                            |                                        |                                     |                                        |                                  | _ |  |  |  |
| 9552 - PhD Arts & Social Sciences Thesis Proposal Review 27/11/2013 Completed 05/09/2014 Complete |                                                                            |                                        |                                     |                                        |                                  |   |  |  |  |
| 9552 - PhD Arts & Social Sciences                                                                 | Annual Report 2nd Year<br>Thesis Proposal Review                           | 27/11/2014<br>27/11/2013               | Completed<br>Completed              | 15/12/2014<br>05/09/2014               | Complete<br>Complete             |   |  |  |  |
| 9552 - PhD Arts & Social Sciences<br>9552 - PhD Arts & Social Sciences                            | Annual Report 2nd Year<br>Thesis Proposal Review<br>Annual Report 1st Year | 27/11/2014<br>27/11/2013<br>27/11/2013 | Completed<br>Completed<br>Completed | 15/12/2014<br>05/09/2014<br>10/03/2014 | Complete<br>Complete<br>Complete | _ |  |  |  |

Status will be displayed against each Milestone as follows:

- Not Completed (Begin eForm) Milestone is outstanding
- Not Completed (Update) you have saved a Milestone, but have not yet submitted the eform
- In Progress Milestone has been submitted and is with an approver
- In Progress (Update) The Chair of Panel has returned the eForm to you for further information
- Completed
- Abandoned

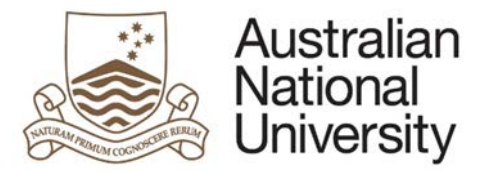

# 3 Manage My Degree (including Special Considerations and Deferred Exams)

#### 3.1 Begin a new MMD eForm

1. Navigate to ISIS > Degree Management > Manage my Degree.

|            | Australian<br>National<br>University                                                                      |                                                                                                    |                                                                                                    |                                                                                                    |
|------------|----------------------------------------------------------------------------------------------------|----------------------------------------------------------------------------------------------------|----------------------------------------------------------------------------------------------------|----------------------------------------------------------------------------------------------------|
| Favourites | Main Menu                                                                                                 |                                                                                                    |                                                                                                    |                                                                                                    |
|            | Search Menu:                                                                                              |                                                                                                    |                                                                                                    |                                                                                                    |
|            |                                                                                                    | (>>                                                                                                    |                                                                                                    | Student Home                                                                                                    |
|            | <ul> <li>ISIS</li> <li>WHS Incident Notification</li> <li>PeopleTools</li> <li>Change Password</li> </ul> | <ul> <li>Personal Details</li> <li>Academic Records</li> <li>Degree Management</li> <li>Account Details</li> <li>Enrolment</li> <li>Graduation</li> <li>Research</li> </ul> | Manage my Degree Major, Minor & Specialisations Apply for Degree Transfer Degree Transfer Acceptance | Disco Note: If you have successfu<br>has passed. Until then,<br>Menu to navigate throu<br>l invoices, access your<br>and your ANU Student l<br>the University will com                                                                                                    |
|            |                                                                                                    | Messages                                                                                                    |                                                                                                    | To begin, the most common menu s<br>To enrol in (add/drop/swap) cours<br>semester/session)<br>To find your results: <i>ISIS &gt; Acade</i><br>To check the fees you have outsta<br>To make a payment through ISIS:<br>To submit a HELP request form (A<br><i>Account Details &gt; eCAF</i><br>To see a record of successfully su |

3. Select the radio button next to the eForm you wish to begin.

| Australian<br>National<br>University |                           |                                |                                    |                                |               |               |                 |                  |  |  |
|--------------------------------------|---------------------------|--------------------------------|------------------------------------|--------------------------------|---------------|---------------|-----------------|------------------|--|--|
| avourites                            | Main M                    | enu > ISIS                     | > Degree Ma                        | anagement > Manage             | my Degree     |               |                 |                  |  |  |
| Mana                                 | ge My                     | Degree                         |                                    |                                |               |               |                 |                  |  |  |
| This pa<br>eForms                    | ge allows y<br>that you h | you to begin r<br>ave previous | new eForm app<br>ly submitted.     | olications, view the sta       | tus of eForms | that are b    | eing processed, | and a history of |  |  |
|                                      | MMD-H<br>Spec.C           | DR - Manage<br>ons / Def.Exan  | My Degree - HI<br>ns - Special Col | DR<br>nsiderations and Deferre | ed Exams.     | in to start y | our appreation. |                  |  |  |
| Active                               | eForms                    |                                |                                    |                                |               |               |                 |                  |  |  |
| Date<br>Sub                          | <u>e</u><br>mitted        | Form ID                        | Form Type                          |                                | Form Process  |               | Form Status     |                  |  |  |
| 1 28/0                               | 06/2016                   | 1000003208                     | Spec.Cons / D                      | ef.Exams                       |               |               | Processing      | Cancel           |  |  |
| eForms                               | s History                 |                                |                                    |                                |               |               |                 |                  |  |  |
| Date                                 | e Submitted               | Date<br>Finalised              | Form ID                            | Form Type                      |               | Form Proc     | 288             | Form Status      |  |  |
| 1 28/0                               | 06/2016                   | 28/06/2016                     | 1000003108                         | Spec.Cons / Def.Exams          | 5             |               |                 | Completed        |  |  |
|                                      |                           |                                |                                    |                                |               |               |                 |                  |  |  |

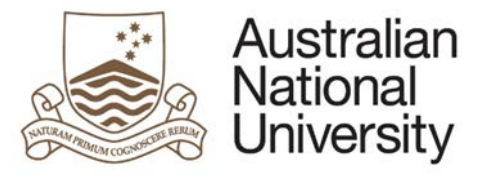

4. Click the Apply button

| Australian<br>National<br>University                                                                                                    |                                 |                                   |                                |                |              |                  |             |  |  |  |
|----------------------------------------------------------------------------------------------------|---------------------------------|-----------------------------------|--------------------------------|----------------|--------------|------------------|-------------|--|--|--|
| Favourites Main M                                                                                                    | lenu > ISIS                     | > Degree M                        | anagement > Manage             | e my Degree    |              |                  |             |  |  |  |
| Manage My                                                                                                    | Degree                          |                                   |                                |                |              |                  |             |  |  |  |
| This page allows you to begin new eForm applications, view the status of eForms that are being processed, and a history of eForms that you have previously submitted. |                                 |                                   |                                |                |              |                  |             |  |  |  |
| Please select th                                                                                                    | e eForm that                    | you would like                    | to submit and click th         | ne Apply butto | n to start y | our application. |             |  |  |  |
| <ul><li>MMD-H</li><li>Spec.C</li></ul>                                                                                                    | IDR - Manage<br>Cons / Def.Exan | My Degree - HI<br>ns - Special Co | DR<br>nsiderations and Deferre | ed Exams.      |              |                  |             |  |  |  |
| Apply                                                                                                    |                                 |                                   |                                |                |              |                  |             |  |  |  |
| Active eForms                                                                                                    |                                 |                                   |                                |                |              |                  |             |  |  |  |
| Submitted                                                                                                    | Form ID                         | Form Type                         |                                | Form Process   |              | Form Status      |             |  |  |  |
| 1 28/06/2016                                                                                                    | 1000003208                      | Spec.Cons / D                     | ef.Exams                       |                |              | Processing       | Cancel      |  |  |  |
| eForms History                                                                                                    |                                 |                                   |                                |                |              |                  |             |  |  |  |
| Date Submittee                                                                                                    | Date<br>Finalised               | Form ID                           | Form Type                      |                | Form Proce   | 288              | Form Status |  |  |  |
| 1 28/06/2016 28/06/2016 1000003108 Spec.Cons / Def.Exams Completed                                                                                                    |                                 |                                   |                                |                |              |                  |             |  |  |  |
|                                                                                                    |                                 |                                   |                                |                |              |                  |             |  |  |  |

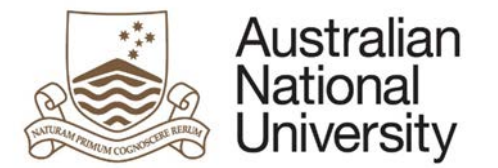

- 3.2 Update an eForm when more information is requested
- 1. Navigate to ISIS > Degree Management > Manage my Degree.

|            | Au<br>Na<br>Un | stralian<br>tional<br>iversity                                      |                                                                                                    |                                                                      |                                                        |                                                                          |                                                                                                    |
|------------|----------------|---------------------------------------------------------------------|----------------------------------------------------------------------------------------------------|----------------------------------------------------------------------|--------------------------------------------------------|--------------------------------------------------------------------------|----------------------------------------------------------------------------------------------------|
| Favourites | Main           | Menu                                                                |                                                                                                    |                                                                      |                                                        |                                                                          |                                                                                                    |
|            | Sear           | ch Menu:                                                            | ⊗_                                                                                                    |                                                                      |                                                        | Student Home                                                             | e                                                                                                    |
|            |                | ISIS<br>WHS Incident Notification<br>PeopleTools<br>Change Password | <ul> <li>Personal Details</li> <li>Academic Records</li> <li>Degree Management</li> <li>Account Details</li> <li>Enrolment</li> <li>Graduation</li> <li>Research</li> <li>Messages</li> </ul> | Manage my Der<br>Major, Minor &<br>Apply for Degre<br>Degree Transfe | gree<br>Specialisations<br>ee Transfer<br>r Acceptance | To begin, the<br>To enrol in<br>semester/se                              | <ul> <li>If you have successful<br/>has passed. Until then,<br/>Menu to navigate throut<br/>I invoices, access your<br/>and your ANU Student I<br/>the University will come<br/>e most common menu s<br/>(add/drop/swap) cours<br/>ission)<br/>results: /S/S &gt; Acade</li> </ul> |
|            |                |                                                                     |                                                                                                    |                                                                      |                                                        | To check th<br>To make a p<br>To submit a<br>Account Det<br>To see a rec | e fees you have outsta<br>payment through ISIS:<br>a HELP request form (A<br>tails > eCAF<br>cord of successfully su                                                                                                    |

2. Click the Update button next to the eForm to update.

| Australian<br>National<br>University                                                                                                    |                   |                   |                 |                 |                          |                         |       |          |        |  |
|----------------------------------------------------------------------------------------------------|-------------------|-------------------|-----------------|-----------------|--------------------------|-------------------------|-------|----------|--------|--|
| Favour                                                                                                    | ites Main M       | enu > ISIS        | > Degree Mana   | igement > Ma    | anage my Degree          |                         |       |          |        |  |
| Ма                                                                                                    | nage My           | Degree            |                 |                 |                          |                         |       |          |        |  |
| . This page allows you to begin new eForm applications, view the status of eForms that are being processed, and a history of eForms that you have previously submitted. |                   |                   |                 |                 |                          |                         |       |          |        |  |
| PI                                                                                                    | ease select th    | e eForm that      | you would like  | to submit an    | d click the Apply buttor | n to start your applica | tion. |          |        |  |
|                                                                                                    |                   | DD Managa         | My Degree III   |                 |                          |                         |       |          |        |  |
|                                                                                                    | Spec.C            | ons / Def.Exan    | ns - Special Co | nsiderations ar | nd Deferred Exams.       |                         |       |          |        |  |
|                                                                                                    | Apply             |                   |                 |                 |                          |                         |       |          |        |  |
| Act                                                                                                    | tive eForms       |                   |                 |                 |                          |                         |       |          |        |  |
|                                                                                                    | Date<br>Submitted | Form ID           | Form Type       |                 | Form Process             | Form Status             |       | ×        |        |  |
| 1                                                                                                    | 28/06/2016        | 1000003208        | Spec.Cons / D   | ef.Exams        |                          | Awaiting Input          | Upd   | late     | Cancel |  |
| eFo                                                                                                    | orms History      |                   |                 |                 |                          |                         |       |          |        |  |
|                                                                                                    | Date Submitted    | Date<br>Finalised | Form ID         | Form Type       |                          | Form Process            | E     | Form Sta | atus   |  |
| 1                                                                                                    | 28/06/2016        | 28/06/2016        | 1000003108      | Spec.Cons / E   | )ef.Exams                |                         | (     | Comple   | ted    |  |
|                                                                                                    |                   |                   |                 |                 |                          |                         |       |          |        |  |

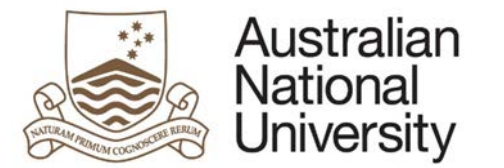

### 3.3 Cancel a submitted eForm

1. Navigate to ISIS > Degree Management > Manage my Degree.

| Favouritor | Australian<br>National<br>University                                                                      |                                                                                                    |                                                                       |                                                |                                                                                                    |                                                                                                    |
|------------|----------------------------------------------------------------------------------------------------|----------------------------------------------------------------------------------------------------|-----------------------------------------------------------------------|------------------------------------------------|----------------------------------------------------------------------------------------------------|----------------------------------------------------------------------------------------------------|
| Tuvo unces | Search Menu:                                                                                              |                                                                                                    |                                                                       |                                                |                                                                                                    |                                                                                                    |
|            |                                                                                                    | <b></b>                                                                                                    |                                                                       |                                                | Student Home                                                                                                    | e                                                                                                    |
|            | <ul> <li>ISIS</li> <li>WHS Incident Notification</li> <li>PeopleTools</li> <li>Change Password</li> </ul> | <ul> <li>Personal Details</li> <li>Academic Records</li> <li>Degree Management</li> <li>Account Details</li> <li>Enrolment</li> <li>Graduation</li> <li>Research</li> </ul> | Manage my Deg<br>Major, Minor &<br>Apply for Degre<br>Degree Transfer | specialisations<br>rear Transfer<br>Acceptance | Disco Net                                                                                                    | If you have successfu<br>has passed. Until then,<br>Menu to navigate throu<br>l invoices, access your<br>and your ANU Student I<br>the University will com                                              |
|            |                                                                                                    | Messag es                                                                                                    |                                                                       |                                                | To begin, the<br>To enrol in<br>semester/se<br>To find you<br>To check the<br>To make a p<br>To submit a<br>Account Det<br>To see a rec | e most common menu s<br>(add/drop/swap) cours<br>ssion)<br>r results: /S/S > Acade<br>e fees you have outsta<br>payment through ISIS:<br>HELP request form (A<br>ails > eCAF<br>cord of successfully su |

2. Click the Cancel button next to the eForm you wish to cancel.

| Australian<br>National<br>University                                                                                                    |                   |                   |               |                       |              |           |             |             |  |  |  |  |
|----------------------------------------------------------------------------------------------------|-------------------|-------------------|---------------|-----------------------|--------------|-----------|-------------|-------------|--|--|--|--|
| Favourites Main Menu > 1515 > Degree Management > Manage my Degree                                                                                                    |                   |                   |               |                       |              |           |             |             |  |  |  |  |
| Manage My Degree                                                                                                    |                   |                   |               |                       |              |           |             |             |  |  |  |  |
| This page allows you to begin new eForm applications, view the status of eForms that are being processed, and a history of eForms that you have previously submitted.  Please select the eForm that you would like to submit and click the Apply button to start your application.  MMD-HDR - Manage My Degree - HDR  Spec.Cons / Def.Exams - Special Considerations and Deferred Exams.  Apply |                   |                   |               |                       |              |           |             |             |  |  |  |  |
| Ac                                                                                                    | tive eForms       |                   |               |                       |              |           |             |             |  |  |  |  |
|                                                                                                    | Date<br>Submitted | Form ID           | Form Type     |                       | Form Process |           | Form Status | *           |  |  |  |  |
| 1                                                                                                    | 28/06/2016        | 100003208         | Spec.Cons / D | ef.Exams              |              |           | Processing  | Cancel      |  |  |  |  |
| eF                                                                                                    | orms History      |                   |               |                       |              |           |             |             |  |  |  |  |
|                                                                                                    | Date Submitted    | Date<br>Finalised | Form ID       | Form Type             |              | Form Proc | 288         | Form Status |  |  |  |  |
| 1                                                                                                    | 28/06/2016        | 28/06/2016        | 1000003108    | Spec.Cons / Def.Exams |              |           |             | Completed   |  |  |  |  |
|                                                                                                    |                   |                   |               |                       |              |           |             |             |  |  |  |  |

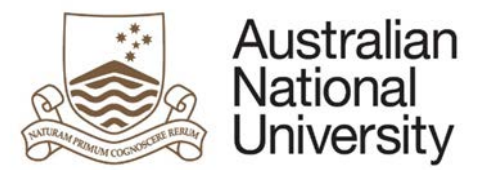

## 3.4 Tracking the status of your MMD eform

For MMD eForms you can see both Active eForm status and eForm History.

| Australian<br>National<br>University                                                                                                    |                   |                       |               |              |                |        |        |  |  |  |  |  |  |
|----------------------------------------------------------------------------------------------------|-------------------|-----------------------|---------------|--------------|----------------|--------|--------|--|--|--|--|--|--|
| Favourites Main Menu > ISIS > Degree Management > Manage my Degree                                                                                                    |                   |                       |               |              |                |        |        |  |  |  |  |  |  |
| Manage My Degree                                                                                                    |                   |                       |               |              |                |        |        |  |  |  |  |  |  |
| <ul> <li>This page allows you to begin new eForm applications, view the status of eForms that are being processed, and a history of eForms that you have previously submitted.</li> <li>Please select the eForm that you would like to submit and click the Apply button to start your application.</li> <li>MMD-HDR - Manage My Degree - HDR</li> <li>Spec.Cons / Def.Exams - Special Considerations and Deferred Exams.</li> </ul> |                   |                       |               |              |                |        |        |  |  |  |  |  |  |
| Apply                                                                                                    |                   |                       |               |              |                |        |        |  |  |  |  |  |  |
| Active eForms                                                                                                    |                   |                       |               |              |                |        |        |  |  |  |  |  |  |
| Date<br>Submitted                                                                                                    | Form ID           | Form Type             |               | Form Process | Form Status    |        |        |  |  |  |  |  |  |
| 1 28/06/2016                                                                                                    | 1000003208        | Spec.Cons / Def.Exams |               |              | Awaiting Input | Update | Cancel |  |  |  |  |  |  |
| eForms History                                                                                                    |                   |                       |               |              |                |        |        |  |  |  |  |  |  |
| Date Submittee                                                                                                    | Date<br>Finalised | Form ID               | Form Type     |              | Form Process   | Form   | Status |  |  |  |  |  |  |
| 1 28/06/2016                                                                                                    | 28/06/2016        | 1000003108            | Spec.Cons / [ | Def.Exams    |                | Com    |        |  |  |  |  |  |  |
|                                                                                                    |                   |                       |               |              |                |        |        |  |  |  |  |  |  |

MMD Form Status will display as follows (not all Form status apply to each Form Process).

- Started
- Pending Approval
- Processing
- Awaiting Input (form has been sent back to you for further information)
- Completed
- Cancelled
- Declined